If you are using an HP Universal Print Driver (UPD), job storage is available only with UPD version 5.9.0 or above.

- 3. Select the Driver language from the drop-down menu, and then select the Operating system from the drop-down menu.
- 4. Click Driver Universal Print Driver, and then click Download next to the appropriate driver.
- 5. Follow the on-screen instructions.

### Part three: Install the rear USB storage device

A dedicated USB 2.0 storage device with at least 16 GB free space must be installed in the rear USB port. This USB storage device will hold the job storage jobs sent to the printer. Removing this USB storage device from the printer disables the job storage feature.

- 1. Locate the rear USB port.
  - On some models, the rear USB port is covered. Remove the rear USB port cover before proceeding.
- 2. Install the USB storage device into the rear USB port.
- The control panel displays a The USB drive will be formatted message.
- 3. Select OK to complete the procedure.

#### Part four: Enable Job Storage in the printer properties

- 1. Depending on your operating system, click the Start button, and then do one of the following to find the list of installed printers:
  - Click Devices and Printers
  - Click Control Panel, click Hardware and Sound, and then click Printers
  - Click Settings, and then click Printers and Faxes
- 2. Right-click the printer name.
- 3. Depending on your operating system, click Properties or Printer properties.
- 4. Click the Device Settings tab.

Depending on the Universal Print Driver (UPD) that is installed, steps a and b may be unnecessary.

- a. Set Job Storage to Automatic .
- b. Set Printer Hard Disk to Installed.

# Create a stored job (Windows®)

Store jobs on the printer for private or delayed printing.

- 1. From the software application, select the Print option.
- 2. Select the printer from the list of printers, and then select **Properties** or **Preferences** (the name varies for different software programs).

To access these features from a Windows® 8 or 8.1 Start screen app, select Devices, select Print, and then select the printer.

| Print                                                                                                    |                                                                                                    |                                       |            | 8                    |
|----------------------------------------------------------------------------------------------------|----------------------------------------------------------------------------------------------------|---------------------------------------|------------|----------------------|
| Printer                                                                                                    |                                                                                                    |                                       |            |                      |
| Name: 😡                                                                                                    |                                                                                                    |                                       | -          | Properties           |
| Status:<br>Type:<br>Where:                                                                                                    |                                                                                                    |                                       | ^          | Fin <u>d</u> Printer |
| Comment:                                                                                                    |                                                                                                    |                                       |            | Manual duple         |
| Page range                                                                                                    |                                                                                                    |                                       |            |                      |
| Panes:                                                                                                    |                                                                                                    |                                       |            |                      |
| Type parranges s                                                                                                    |                                                                                                    |                                       |            |                      |
| from the<br>section. For examp<br>or p1s1, p1s2, p1s                                                                                                    | e, type 1, 3, 5–12<br>3-p8s3                                                                                                    | · · · · · · · · · · · · · · · · · · · | -          |                      |
| Print what: Document                                                                                                    | -                                                                                                    | Zoom                                  |            |                      |
| Print: Al pages in                                                                                                    | range 💌                                                                                                    | Pages per sheet:                      | 1 page     | 1                    |
|                                                                                                    |                                                                                                    | Scale to paper size:                  | No Scaling |                      |
| Qptions                                                                                                    |                                                                                                    |                                       | OK         | Cancel               |
| Click the lab Ctor                                                                                                    | age tab.                                                                                                    |                                       |            |                      |
| 4: Job Storage ta<br>Manuel Programma Prestudy (Mark) (<br>Yarya elleganicial or and or patients)                                                                                                    | b<br>sing to lower air. Invension                                                                                                    | RCM                                   |            |                      |
| 4: Job Storage ta                                                                                                    | b                                                                                                    |                                       |            |                      |
| CIICK (THE JOD Stor<br>4: Job Storage ta<br>demonstration from target<br>target target target<br>to be a storage to be<br>demonstration of the storaget<br>demonstration                                                                                                    | b<br>Writes<br>Writes<br>Wri |                                       |            |                      |
| 4: Job Storage ta<br>4: Job Storage ta<br>fame long bank function (Mark 1)<br>Toright particular functions<br>a) foregoing<br>a)<br>for and an<br>a)<br>a) and a)<br>b)<br>b)<br>b)<br>b)<br>b)<br>b)<br>b)<br>b)<br>b)<br>b                                                                                                    | b<br>No 2000 de lanam<br>Uerten<br>Dene<br>Cance<br>Cance<br>de Nes<br>de Nes                                                                                                    |                                       |            |                      |
| A stable store and a store of the store of the store                                                                                                    |                                                                                                    |                                       |            |                      |
| A: Job Storage ta<br>ment free base function free for<br>in free base function free for<br>in free base for<br>in free base for | b<br>Marine in the form                                                                                                    |                                       |            |                      |

| Mode              | Description                                                                                                    | PIN<br>protection<br>printing | Job deletion                                                                                                    |
|-------------------|----------------------------------------------------------------------------------------------------|-------------------------------|----------------------------------------------------------------------------------------------------|
| Proof<br>and Hold | When selected, this option stores the print job in<br>memory and prints only the first copy of the job,<br>allowing you to check the first copy. If the document<br>prints correctly, set the number of copies to print at<br>the control panel and then print the remaining<br>copies of the print job. You can set the number of<br>proof-and- hold print jobs that can be stored in the<br>printer at the control panel. | No                            | After it is released for printing, the proof-and-hold job is<br>immediately deleted from the printer. If more copies are<br>needed, you must reprint the job from the software<br>program. If you send a second proof-and-hold job to the<br>printer with the same user name and job name as an<br>existing proof-and-hold job (and you have not released<br>the original job for printing), the job overwrites the<br>existing job. Proof-and-hold jobs are deleted if you turn<br>of the printer. |
|                   | When using the <b>Proof and Hold</b> option, only one<br>copy of the print job is sent to the printer even if<br>multiple copies are specified in the software<br>application you print from. If multiple copies are<br>needed while using the <b>Proof and Hold</b> option,<br>they must be specified at the control panel.                                                                                                |                               | on the printer.                                                                                                    |
| Personal<br>Job   | The job does not print until you request it at the<br>printer control panel. For secure printing for this<br>ob-storage mode, you can add a personal<br>identification number (PIN) in <b>Make Job</b><br><b>Private/Secure</b> options. If you assign a PIN to the<br>ob, the person who prints the job must provide the<br>required PIN at the control panel.                                                             | Yes<br>(optional)             | Automatically after the job is printed or when job retention limit is reached.                                                                                                    |
| Quick<br>Copy     | Print the requested number of copies of a job and<br>store a copy of the job on the USB storage device<br>connected to the printer so you can print it again<br>ater.                                                                                                    | No                            | Manually or when the printer is turned off.                                                                                                    |
| Stored<br>Job     | Store a job on the USB storage device connected<br>to the printer and allow other users to print the job<br>at any time. For secure printing for this job-storage<br>mode, you can add a personal identification<br>number (PIN) in <b>Make Job Private/Secure</b> options.<br>If you assign a personal PIN) to the job, the person<br>who prints the job must provide the required PIN at<br>the control panel.            | Yes<br>(optional)             | Manually                                                                                                    |

5. If you select Personal Job or Stored Job in step 4, you can choose to secure the job from the Make Job Private/Secure drop-down menu by selecting PIN to print. Type a four-digit number in the PIN field. When other users attempt to print this job, the printer prompts them to enter this PIN number.

On the HP Embedded Web Server (EWS), PIN may also be referred to as User Access Code.

- 6. To use a custom user name or job name, click the Custom button, and then enter the user name or the job name.
- 7. From the If job name exists drop-down menu, select the appropriate option:
  - Use Job Name + (1-99): Append a unique number to the end of the job name.
  - Replace Existing File: Overwrite the existing stored job with the new one.
- 8. Click OK to close the Document Properties dialog box. In the Print dialog box, click OK to print the job.

## Print a stored job

Use the following procedure to print a job that is stored on the USB storage device connected to the printer.

- 1. On the printer control panel, touch the right arrow button to navigate to the control panel screen that has the Print from Memory menu. Touch the Print from Memory icon to open the menu.
- 2. From the Job Folders list, select a user name. A list of jobs stored under that user name displays.
- 3. Select the name of the job. If the job is private or encrypted, enter the PIN.

On the HP Embedded Web Server (EWS), PIN may also be referred to as User Access Code.

To adjust the number of copies, touch Copies enter the number of copies, and then touch OK.
Touch Print to print the job.

## Delete a stored job

When you send a stored job to the printer memory, the printer overwrites any previous jobs with the same user and job name. If the USB storage device connected to the printer memory is full, the printer control panel displays a No more memory message, and existing stored jobs must be deleted before additional print jobs can be stored.

Use this procedure to delete a job that is stored on the USB storage device connected to the printer.

- 1. On the printer control panel, touch the right arrow button to navigate to the control panel screen that has the Print from Memory menu. Touch the Print from Memory icon to open the menu.
- 2. From the Job Folders list, select a user name. A list of jobs stored under that user displays.
- 3. Touch the name of the job. If the job is private or encrypted, enter the PIN.

On the HP Embedded Web Server (EWS), PIN may also be referred to as User Access Code.

4. Touch Delete and then touch OK to delete the job.